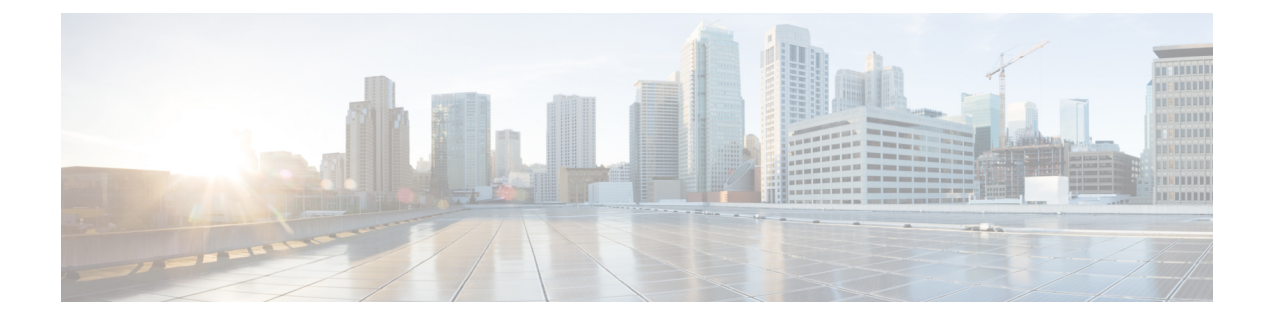

# **System Settings**

This chapter explains the following:

• System Settings, on page 1

## **System Settings**

In **System Settings** page configure the Master application. In this page, you can add the responders (PCA nodes) that you wish to monitor.

- Click Yes to Enable Master Node.
- Click No to Disable Master Node. A message notifies 'Do you want to disable the UC Operations Dashboard Master Node?
- Click YES to confirm deleting the Master Node.

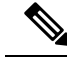

Note

The default Enable Master State is 'Yes'. On disabling master, no communication takes place between the master and the associated responders.

## Add or Delete Associated Responders

The table provides a list of associated responders.

| Field                      | Description                                                                          |
|----------------------------|--------------------------------------------------------------------------------------|
| Host Name                  | Hostname of the Responder Node.                                                      |
| IP Address                 | IP Address of the Responder Node.                                                    |
| Number of Managed Clusters | Number of clusters managed in the associated Responder Node.                         |
| Responder Status           | Shows the status of the Responder registration with the Master.                      |
| Registered At              | The date and time at which the Responder is Registered/Unregistered with the Master. |

| Field         | Description                                                                                                    |
|---------------|----------------------------------------------------------------------------------------------------|
| Status Reason | Shows the status reasons of the respective Responder registration with the Master. The following are the different reasons shown. |
|               | 1. Registration Rejected                                                                                                    |
|               | Reason - Master IP is not authorized at the Responder                                                                             |
|               | 2. Registered Successfully                                                                                                    |
|               | 3. Responder is in Suspended mode                                                                                                 |
|               | 4. Unable to Contact the Responder                                                                                                |
|               | 5. Responder initiated deregistration                                                                                             |
|               | 6. Data not received over the past two cycles                                                                                     |
|               |                                                                                                    |

#### To Add or Delete an Associated Responder

1. Click Add to add an associated responder.

Enter either comma separated Master IP Address(es) or Host Names you want to add in the **Responder IP** field that pops up.

2. Check the box against the responder(s) you want to delete.

A message notifies 'Do you want to delete the selected Responder(s)'.

Click **Yes** to delete the selected Responder(s).

Click No to retain the added Responder(s).

Note

Deleting the responder in System Settings page deletes the corresponding cluster data as well.

### **Set the Job Frequency**

Set the job frequency of the cluster summary using the drop-down box of 'Cluster Summary Job Frequency' as 1, 3, 5 or 10 minutes as per your preference.

Note The default time interval is 5 minutes.

Click Apply.

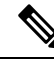

- **Note** 1. The job frequency is applicable for all Responders. For every chosen respective time intervals, the responder will send the aggregated cluster summary information to the Master.
  - 2. For mega cluster, the bigger the interval (>5 minutes) better is the accuracy. Smaller frequency should be applicable for small clusters (number of nodes 3 to 5) and less number of PCAs (<= 5).

## Set the Shared Secret Key

#### Procedure

- Enter the same Shared Secret Key that was set earlier in the Responder settings page while setting up for the Master.
- You must provide the same key for both Master and associated Responder(s).
- Click 'Apply' once every field in System Settings page.